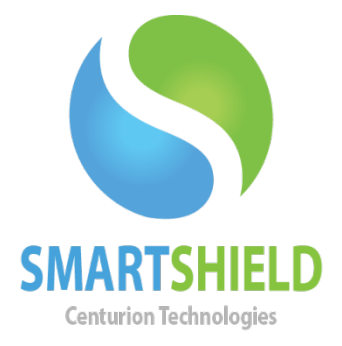

# **Centurion Technologies**

## **Centurion Technologies Automatic Updates**

Technical Support AvailableMonday to Friday hours: 8:00 AM until 9:00 PM EST/EDT1-844-569-6599 Option 2support@centuriontech.com

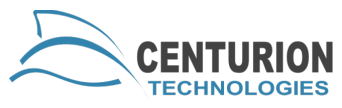

### **Centurion Technologies Automatic Updates**

Centurion Technologies has identified the underlying need for automatic updates to our software. Until now, Smart Control and the Smart Series of products had to be manually updated with an update file. While this process is as simple as possible, requiring just a single click, it was tedious to manually update each machine.

By incorporating the new automatic updating functionality in the 2.1.7 release of the Smart Control and Smart Series software, the need for manual updates is nonexistent. Once this update is installed, the software will intelligently ask the Centurion Update Server if there are any updates available. If updates are available, they can be installed via several different processes. Each option is outlined below in detail.

The availability of the automatic update functionality depends on customers' paid maintenance contract with Centurion Technologies. If your contract has expired, you will be notified when a new version is available, but will not be able to download it. If you feel you receive this message in error, please call Technical Support and they can validate the standing of your account. Smart Series Client Updater

We will assume that if you are reading this section, you have standalone Smart Series clients and would like to understand how they will update themselves. Screenshots of Smart Shield will accompany our instructions. If you have a different Smart Series product, the functionality will be the same, but the screen will look slightly different. If you have any questions, please contact Technical Support for assistance.

The image below shows the interface with the new "Product Updates" functionality. To find this tab, click on the "Miscellaneous" button and then select the "Product Updates" tab. All of the changes to this functionality can be made while protected or unprotected.

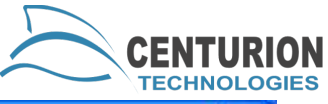

| 🙈 Smart Shield        |                                                    |                        |             |       |
|-----------------------|----------------------------------------------------|------------------------|-------------|-------|
|                       | MISCELLANEO                                        | ius Co                 | NFIGUR      | ATION |
| Protection Mode       | Log Off Reboot Settings Product U                  | pdates                 |             |       |
| Change Password       | Use the controls below to configu                  | ire the clients update | settings.   |       |
|                       | Oisable Client Updates                             |                        |             |       |
| Windows Update        | Download Updates and Notify Schedule Updates Check | y                      |             |       |
| Smart Control         | Day of Week                                        |                        | Time of day |       |
| Storage Configuration | Every Sunday                                       | ~                      | 12:00 AM    | ~     |
| Miscellaneous         | Run Now                                            |                        |             | Save  |
|                       |                                                    |                        |             |       |
| -                     |                                                    |                        |             | Close |

There are three distinct options for updating a standalone Smart Shield client.

Disable Client Updates Download Updates and Notify Schedule Updates Check

#### **Disable Client Updates**

This option prevents Smart Shield from automatically searching for updates. It was designed for users that like our software exactly the way it is and do not want any updates. It is also a great choice for users that are behind a proxy or in an environment where they do not have access to the Internet.

## **Disable Client Updates**

This option allows Smart Shield to download the newest update and notify the user that an update is ready to be installed. When an update is available, a

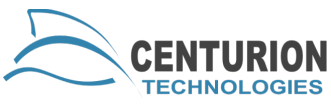

balloon notification will display in the system tray. The first notification is that Smart Shield is searching for the update.

## **Download Updates and Notify**

This option allows Smart Shield to download the newest update and notify the user that an update is ready to be installed. When an update is available, a balloon notification will display in the system tray. The first notification is that Smart Shield is searching for the update.

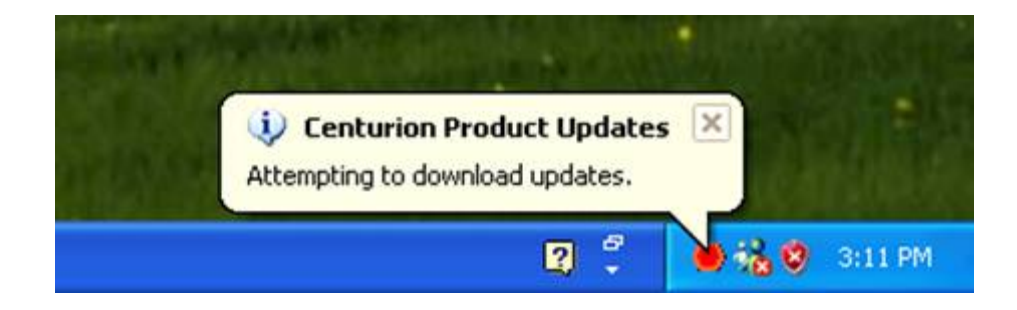

Once the update has been downloaded, a notification will display in the system tray that the file is available for installation.

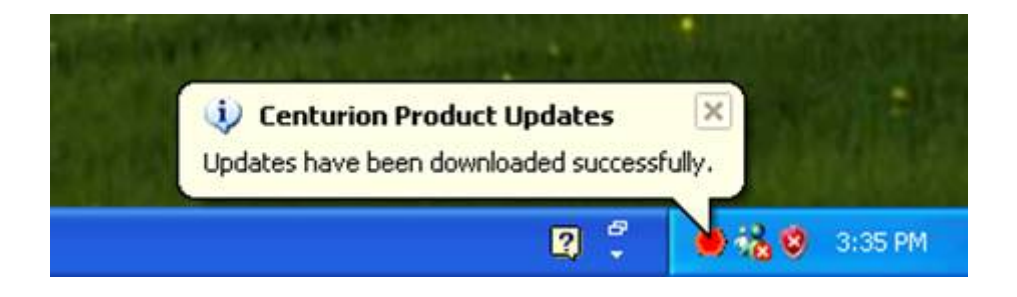

To install the update, first unprotect the computer. Once you are unprotected, navigate to the "Product Updates" tab under "Miscellaneous Configuration" and click "Run Now".

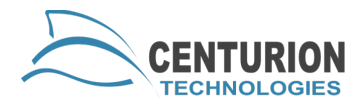

| Disable Client Updates |             |   |
|------------------------|-------------|---|
| Schedule Updates Check |             |   |
| Day of Week            | Time of day |   |
| Exercise Surveilari    | 12:00 AM    | 5 |

## **Schedule Updates Check**

Use this functionality for standalone clients to schedule product update checks. When the specified day and time arrives per the schedule set, the following steps will occur:

- The keyboard and mouse will be blocked
- Protection will be disabled, if it was enabled
  - The computer will reboot
- Product updates will run
  - o If an update is run, the machine will reboot
- If the machine was protected before updates, it will enable protection
  - The computer will reboot
- If keyboard and mouse were not blocked before this started, they will be unblocked

During the scheduled update process, your computer screen should look like the screen below, if it automatically logs into Windows:

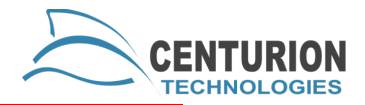

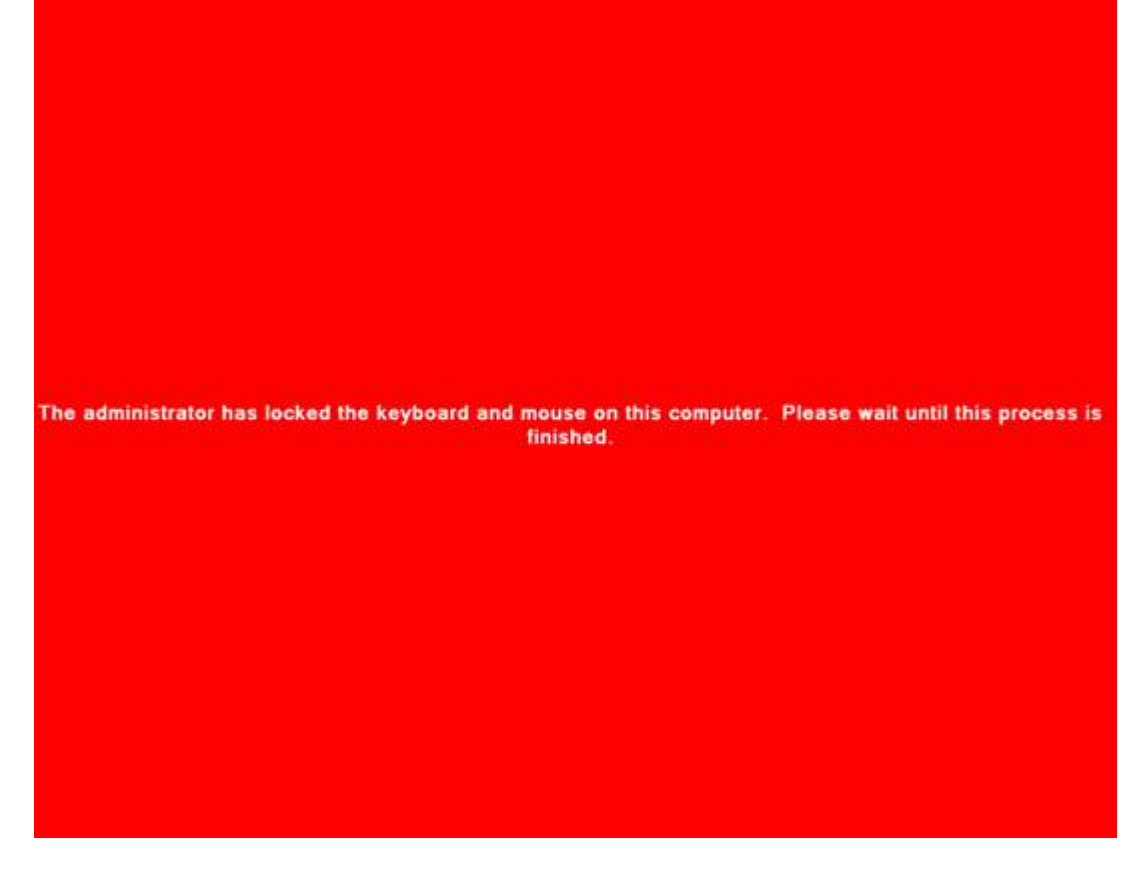

If your machine does not log into Windows automatically and requires a password, you will see the login screen, but your keyboard and mouse input will be disabled. This protects your machine while applying updates.

## **Smart Control Resource Manager Updater**

The Smart Control Resource Manager (SCRM) controls all clients assigned to it. It maintains the clients, as well as itself. SCRM has the ability to update clients, along with a self-update mechanism, built into the program. This section discusses all of the update features held within the SCRM, which will be separated into the self-updater and the client updater functions.

#### **Self Updater**

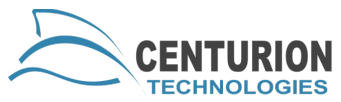

Since SCRM has an update feature built into the program, it will periodically monitor the Internet for updates. When an update is available, a notification will be displayed to the user. However, if an administrator wants to check for updates before the periodic check happens, they just need to click on the "Check for Updates" button, as shown in the image below:

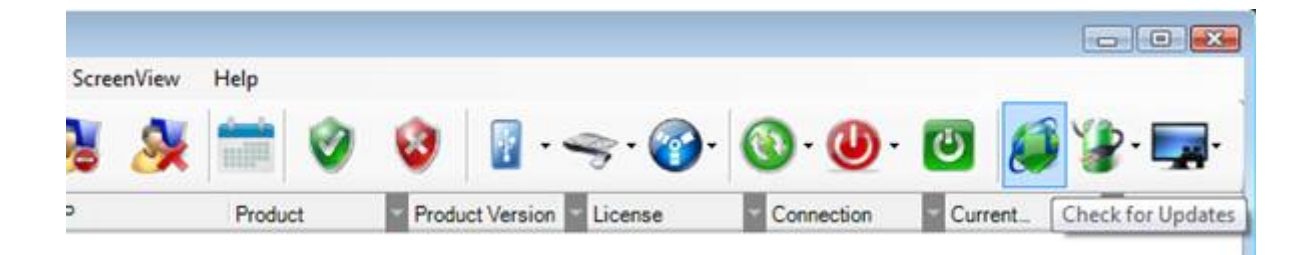

The update window looks like the screen below:

| Update Available                                                                                                    |                                                                                                    |                                                                                                  |
|----------------------------------------------------------------------------------------------------|----------------------------------------------------------------------------------------------------|--------------------------------------------------------------------------------------------------|
| CENTURION Ther<br>down<br>Choc                                                                                        | e is a newer version of the Smart Contro<br>Ioad. This version can be downloaded<br>se from the buttons below to handle thi | ol <sup>™</sup> product available for<br>I automatically from our website.<br>is version update. |
| Download Upda                                                                                                    | te Run Update Now                                                                                                    | Remind Me Later                                                                                  |
|                                                                                                    |                                                                                                    |                                                                                                  |
| Release Notes                                                                                                    |                                                                                                    | 2.1.7.869                                                                                        |
| Release Notes<br>Bug Fixes<br>• Fixed a bug where the cc<br>• Validation of MAC address<br>• Password Validation of a | cen was saved multiple times with a GI<br>in preferences<br>schedule before start.                                          | 2.1.7.869                                                                                        |

Release notes are provided for the update so you can better understand what has changed with the SCRM and Smart Series client. There are now three choices for the update:

Download Update

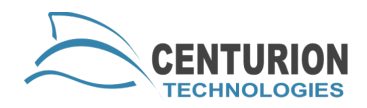

Run Update Now Remind Me Later

Download Update - This choice acquires the update from our server. You will find download the updates for both 32 and 64 bit installs.

Run Update Now – This selection applies the current update to the SCRM. If the files are not downloaded yet, a warning will be given that files must be downloaded before they can be run. If the files are downloaded, then run and install. After the install, the server will restart, so this option is recommended only within a maintenance window.

Remind Me Later - This option delays further notification of updates for two weeks.

If your SCRM is unable to connect to the Internet, you will have to manually run updates. This requires going to the Centurion website:

http://www.centuriontech.com/support. From there, you will have to log in to your account and download the updater. It is recommended that you download the 32 and 64 bit versions of the updater (they will be used by the next section of the documentation). Run the correct version of the updater during a maintenance window.

## **Client Updating**

SCRM now has the capacity to update the clients Smart Series software remotely. In order to update clients to the latest version, SCRM should first be updated to the latest version. This ensures that the controller is ready for any new information the clients provide. It also ensures that the update files are downloaded and ready to send to client machines. In the event that your SCRM cannot access the Internet, it is possible to import updates into the SCRM so they may be applied to Smart Series clients. To access this functionality, use the File menu "File" -> "Import Update File" menu options.

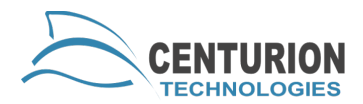

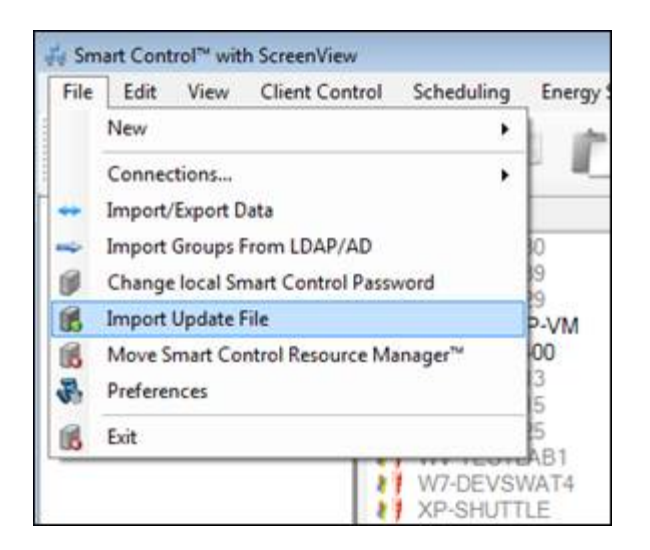

Each file must be imported separately. The update files must be named correctly. There are three parts to the file name; update, build number, and architecture. In the example above, the parts are

| update | build number | architecture |
|--------|--------------|--------------|
| update | 2.1.7.869    | _x86         |
| update | 2.1.7.869    | _x64         |

Once you have downloaded or imported the update files, you are ready to commence updating client machines.

## **Applying updates to Clients**

Client machines are set by default to download their updates from the Internet. While this is a safe method, it is not the fastest update method. Smart Series clients can also be configured to get their updates from SCRM. This allows fast transfer speeds provided by your company's existing network infrastructure. Changing clients to get their updates from SCRM will also conserve limited Internet bandwidth. To make this change, select the clients and use the right click menu "Update Management" -> "Update Via Smart Control" setting.

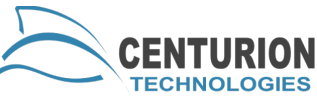

| Computer_<br>Computer_<br>Computer_                                            | 30         127.0.4.           39         127.0.4.           29         127.0.4.                                                                                               | .30 Smart Shie<br>.39 Basic Shie<br>.29 Smart Shie                                                                                                  | eld 2.1 Demo<br>eld 2.1 Demo<br>eld 2.1 Demo                                                                                                    | ACTV<br>ACTV<br>ACTV                                                      |
|--------------------------------------------------------------------------------|----------------------------------------------------------------------------------------------------|----------------------------------------------------------------------------------------------------|----------------------------------------------------------------------------------------------------|---------------------------------------------------------------------------|
| CTI-RN<br>W7-DE<br>Compu<br>Compu<br>WV-TE<br>W7-DE<br>XP-DE<br>XP-DE<br>XP-DE | Cut<br>Copy<br>Paste<br>Remove Clients From O<br>Delete Clients From Sm<br>Protection Mode<br>Misc. Configuration<br>Power Management                                         | Group<br>nart Control <sup>™</sup><br>ie<br>nart Control <sup>™</sup><br>ie<br>ie<br>ie<br>ie<br>ie<br>ie<br>ie<br>ie<br>ie<br>ie<br>ie<br>ie<br>ie | 2.1.7           eld         2.1.7           eld         2.1 Demo           eld         2.1 Demo           eld         2.1 Demo           eld         2.1 Demo           eld         2.1 Demo           eld         2.1.7           eld         2.1.7           eld         2.1.7           eld         2.1.7           eld         2.1.7           eld         2.1.7           eld         2.1.7 | ACTV<br>ACTV<br>ACTV<br>ACTV<br>TNSFR<br>TNSFR<br>TNSFR<br>TNSFR<br>TNSFR |
|                                                                                | Update Management Passwords Verify Connections Change Smart Control Remote Execute Properties Rename Client Resize Storage File Remote To Client View Client Log Energy Saver | >                                                                                                    | <ul> <li>Update Via Web</li> <li>Update Via Sma</li> <li>Updates Setting</li> </ul>                                                                                                    | o<br>nt Control™<br>Is                                                    |

Once the update location is set, it is time to apply updates to clients. The settings are the same as the client functionality. Please refer to the standalone client documentation for a description of the methods available.

| Use the controls below to configure the c | ients update settings. |
|-------------------------------------------|------------------------|
| Disable Client Updates                    |                        |
| Download Updates and Notify               |                        |
| Schedule Updates Check                    |                        |
|                                           |                        |
| Day of Week                               | time of day            |

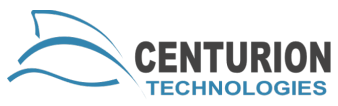

The final method for updating Smart Series clients is through the scheduling functionality. There is a new schedule action "Update Client Software", which will run the client update functionality on a client machine during a schedule interval. You will need to make sure the machine is unprotected and we always recommend blocking the keyboard and mouse when a machine is unprotected in a schedule. Below is a sample schedule put together to run product updates once a month:

| Schedule Tasks                                          | Custom Actions      | View Schedules |                 |
|---------------------------------------------------------|---------------------|----------------|-----------------|
| View Scheduk                                            |                     |                |                 |
| - Product U                                             | pdate               |                | 7               |
| - Action                                                |                     |                |                 |
| - 1:                                                    | Block Keyboard A    | ind Mouse      |                 |
| -2:                                                     | Disable Protection  | 1              |                 |
| - 3:                                                    | Reboot              |                |                 |
| -4:                                                     | Update Client Sof   | tware          |                 |
| - 5:                                                    | Enable Protection   |                |                 |
| 0.                                                      | Heboot              | d And Moure    |                 |
| -Next F                                                 | Bun: 4/2/2011 1-3   | 0 AM           |                 |
| Targe                                                   | ts                  |                |                 |
| - Descr                                                 | iption              |                |                 |
| Updates the Smart Series clients if there is an update. |                     | Edit Schedule  |                 |
| B Recur                                                 | Tence               |                | Cana Cabadda    |
| — Ty                                                    | pe: Monthly         |                | Copy Schedule   |
| D                                                       | ay of Month: 2      |                | CSV Export      |
| 🖻 Falba                                                 | ck                  |                |                 |
|                                                         | hable Protection: 1 | rue            | Delete Schedule |
| B                                                       | ock Firewire: False | New False      | Deskie          |
| - 5                                                     | SR Blocking         | mouse, raise   | mun rvow        |
|                                                         | so blocking.        |                | Enable/Disable  |